## ===== Installation du client Owncloud pour Windows =====

Télécharger le client Owncloud pour Windows

| (Carl Contraction of the second second secon |             |                     |                | V C Q Recherch       | her              |
|----------------------------------------------------------------------------------------------------|-------------|---------------------|----------------|----------------------|------------------|
| 🏧 LCL 🧏 EDF 🥟 La Poste Mobile 💿 Impots 📒 Orange                                                                                                    | C Ephemerid | e.com 🗴 ac-mo       | ontpellier 🔲 S | AUVY INFORMATIQUE    | 🕨 _Stages 🛞 🛛 HI |
| ownCloud                                                                                                    | News        | Features            | Demo           | Documentation        | Contribute       |
| Get Started!                                                                                                    |             |                     |                |                      |                  |
| 1                                                                                                    |             |                     |                | 2                    |                  |
| 🛓 Get ownCloud Server                                                                                                    |             | 🔁 Syr               | nc your        | data                 |                  |
| Set up a server yourself, deploy to the find a provider:                                                                                                    | cloud or    | Connect<br>devices: | to your ov     | vnCloud with our cli | ients for your   |
| Download Providers                                                                                                    |             | Deskt               | op Clients     | Nobile clients       |                  |
| Get more out                                                                                                    | ofc         | wnC                 | lou            | d!<br>(5)            |                  |

Puis lancer l'installation.

Dans cette fenêtre inscrire l'adresse IP du serveur (qui vous sera donnée à l'inscription).

Last update: 2016/08/23 16:30 start:install\_client http://163.172.214.170/dokuwiki/doku.php?id=start:install\_client&rev=1471962653

| Assistant de Connexion ownCloud                        | <b>— X</b> — |
|--------------------------------------------------------|--------------|
| Connexion à ownCloud<br>Configurez le serveur ownCloud | own(loud     |
| Adresse du serveur https://                            |              |
|                                                        | Suivant >    |

Indiquer dans la fenêtre suivante votre identifiant et le mot de passe qui vous ont été fournis.

| Assistant de Connexion ownCloud               |                                                 |                       |
|-----------------------------------------------|-------------------------------------------------|-----------------------|
| Connexion à own<br>Saisissez les identifiants | n <b>Cloud</b><br>de connexion de l'utilisateur | ownCloud              |
| Nom d'utilisateur<br>Mot de passe             |                                                 |                       |
|                                               |                                                 | < Précédent Suivant > |

Cliquer sur "choisir le contenu à synchroniser".

| Assistant de Connexion ownCloud |                                                                                                    |                              |
|---------------------------------|----------------------------------------------------------------------------------------------------|------------------------------|
| Connex<br>Configur              | ion à ownCloud<br>ez les options de dossier local                                                                      | ownCloud                     |
| Serveur                         | <ul> <li>Synchroniser tout le contenu depuis le serveur (3,6 Go)</li> <li>Choisir le contenu à synchroniser</li> </ul> |                              |
| Dossier local                   | C:\Users\jeanmi\ownCloud                                                                                               |                              |
|                                 | Passer outre la configuration des dos                                                                                  | ssiers < Précédent Connexion |

choisir le contenu à synchroniser.

| Choisir le contenu à synchroniser                                                                                                    | ?                                                             |  |  |
|----------------------------------------------------------------------------------------------------|---------------------------------------------------------------|--|--|
| Choisir le contenu à synchroniser : Désélectionnez les sous-dossiers distants que<br>vous ne voulez pas synchroniser.                      |                                                               |  |  |
| Nom                                                                                                    | Taille                                                        |  |  |
| <ul> <li>SFTP</li> <li>bac_pro_aea</li> <li>bac_pro_tma</li> <li>cap_menuis_fab</li> <li>gestion_serveur</li> <li>V in Tutoriel</li> </ul> | 3,6 Go<br>3,6 Go<br>4 Mo<br>3,5 Go<br>21 Mo<br>14 Mo<br>19 Mo |  |  |
|                                                                                                    | OK Cancel                                                     |  |  |

Sélectionner le dossier correspondant à votre(vos) formation(s) et tous les autres dossiers sauf "gestion\_serveur". Il est possible de modifier ce choix après l'installation dans les paramètres de l'application. Après validation vous revenez à la fenêtre précédente. Le bouton situé à coté de "Dossier local" permet de changer l'emplacement du dossier dans lequel sera enregistré la copie des fichiers.

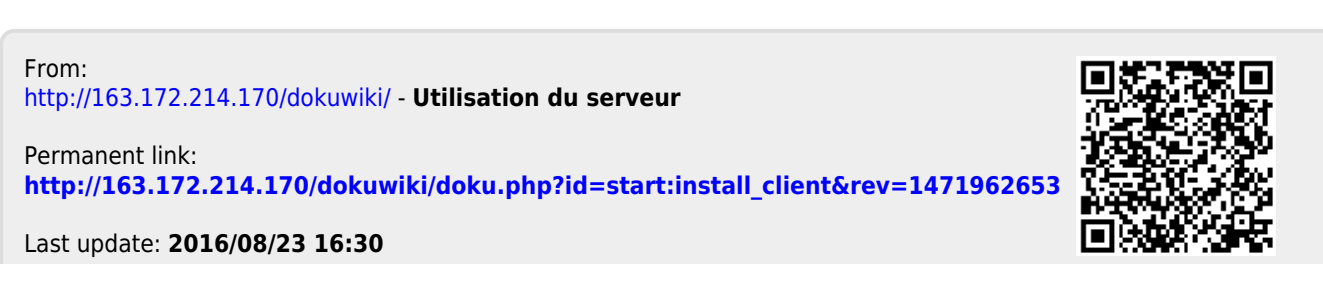